#### 参 総 本 本 本 オーアンドケー 社 内 報 Vol.119

# 2024年5月号

撮影者:倉知 2024年3月3日撮影 撮影場所:中部電力 MIRAI TOWER(旧名古屋テレビ塔)下の河津桜 【河津桜】1955年静岡県河津町で発見されました。花は淡い紅紫色で 花びらが丸いのが特徴です。

## カフェ レ ジョン ア シュウァル~常務 弓削~

今年初めに、当社のお客様である長島スポーツランド様の敷地内に新しいカフェがOPENしたので紹介します。

国道23号線を三重県方面に向い木曽川大橋を渡ると、直ぐ左に長島スポーツランドがあります。目的の カフェは、その奥の乗馬場に近い場所に建っています。建物は、煙突がそびえ立ち白い漆喰で塗られ茶色 のブロックで彩られた作りです。室内に入ると、至る所に古材が用いられ落ち着いた音楽の流れる空間が 広がっています。カウンターから外を眺めると、乗馬を楽しむ人達の姿が目に飛び込んできます。まさにそ の風景こそが、フランス語の店舗名les gen's à cheval(レジョンアシュヴァル)=「馬に乗った人々」という 意味そのものを表していました。

お店のイチ押し商品は、「オレグラッセ」とのことです。オレグラッセは、水出しコーヒーとミルクの黒と白の 色合いが2層になったとても素敵な飲料です。飲み方にも拘りがあり「混ぜずに飲む」とのことで、ロの中で ミルクと奏でるほろ苦くてほのかに甘いハーモニーを楽しむのがおすすめとのことでした。

「クロックムッシュ」は、少し癖のあるブルーチーズとハムをパンで挟んで焼き上げた物でどえらいうまいですよ!

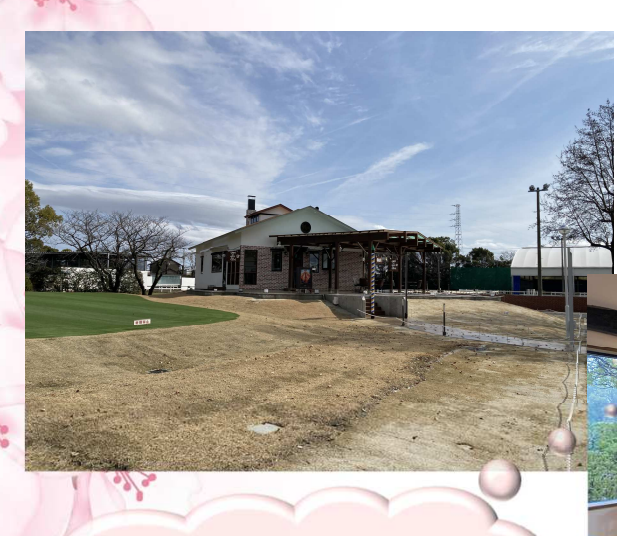

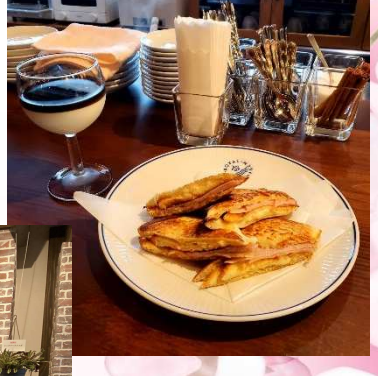

近くにあ出掛けの際は、 ぜひ一度あ立ち寄りください!

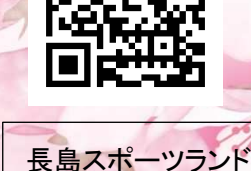

cafe les gens a cheval (カフェレジョンアシュヴァル) OPEN 10:00~18:00 (L.O. 17:30) 定休日 火曜日 三重県桑名市長島町福吉879-5 TEL 050-8887-9525

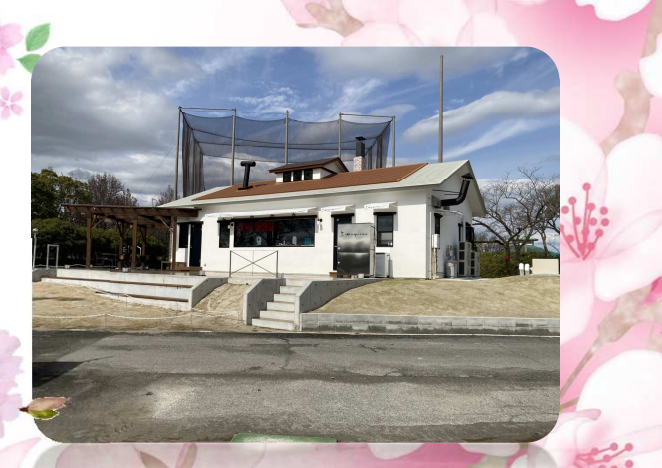

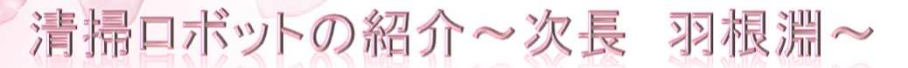

当社では、東海エリアで40年間清掃事業に携わってきた経験と多種多様な清掃エリアを担当してきた従 業員のノウハウを活かし、清掃ロボットを導入したお客様に最適な清掃プランを提案しています。

そこで今回は当社も日常清掃に取り入れている、KEMARO社の『KEMARO K900』というロボットを紹介します。右写真のとおり、丸い形状のロボットでキャッチコピーは"かわいいけど凄いやつ"です。

パレットの破片、包装残渣、産業用粉塵に対応可能なKEMARO K900は、大きな領域 と粗い汚れのための粉塵抽出機能を備えた世界初の産業用乾式清掃ロボットです。

自律走行で部屋の中を、24時間体制で効率的に清掃します。車高が低い設計のため、 機械や装置の下も清掃ができ、しかも容易に運搬が可能なため、いくつかの部屋や建物 で使用することができます。

高度なアルゴリズムとAIにより、非常に大きなエリアも清掃可能で、操作のための追加設備も必要ありません。高度なナビゲーションは、適応作業や事前プログラミング無しに環境の変化に反応します。

わわいいけど

凄いヤツ!

| ■仕様        |             | ■プロモーション動画↓               |
|------------|-------------|---------------------------|
| 稼動幅        | 90cm        | shttps://www.tradecleanro |
| 最大稼働時間     | 5時間         |                           |
| バッテリ       | リチウムイオン/36V |                           |
| 充電時間       | 2.5時間       | V:sq1ff (mos.fodornealaba |
| 清掃速度       | 0.7m/s      | ■ロボット販売会社                 |
| 最大傾斜角度     | 12%         | ((株)トレード)                 |
| 清掃能力       | 1000m2/h    | m https://www.tradecle    |
| 汚水タンク容量    | 35L         | bot.co                    |
| 重量 (バッテリ込) | 32kg        |                           |
| 寸法 L/W/H   | 79×72×35cm  | Stodornsblobstr.www       |

当社のホームページでも、清掃事業関係者様や工場などの施設管理者様向けに「清掃業界の新定番 清掃 ロボットの日常清掃サービス」として案内をしていますので、下QRコードから一度閲覧してみてください。

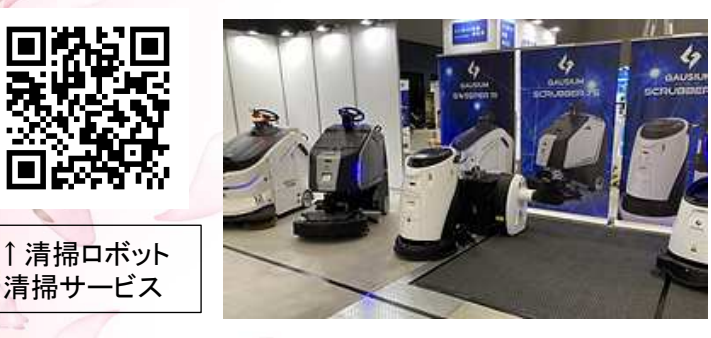

また、KEMARO以外にも数種類の清掃ロボットの 取扱いがあります(左写真)。展示会参加など様々な 取引先の方にサービス紹介をさせていただいたりと、 新規事業部は精力的に活動をしています。今後も、 清掃作業の自動化がもたらす効果やコスト削減につ いて弊誌でも紹介していければと思います。

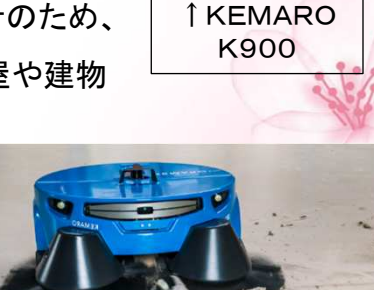

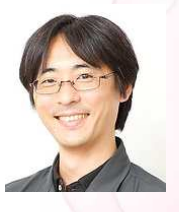

社長の独り言~〇〇世代~

生まれた時期や社会情勢によってさまざまに表現され、同世代を同じグループとして「〇〇世代」と言われています。自分は、何世代なのでしょうか?

【団塊の世代】1947~1949年生

戦後のベビーブーム世代です。大学で学生運動が盛んな時期で、高度経済成長の真っただ中に社会人となり、バブル経済期の頃は、40代前後の働き盛りで日本経済を牽引しました。作家の 堺屋太一氏の「団塊の世代」という小説から名付けられました。

【新人類】1960年生

経済人類学者栗本慎一郎氏の造語

【しらけ世代】1950~1964年生

学生運動がすっかり下火となり、政治的な熱が冷めた世代です。高度経済成長期に子供時代が重なる為、 戦後の物不足を知る世代から無気力・無関心・無責任の三無主義と言われていました。

【バブル世代】1965~1969年生

バブル景気に沸いた企業の大量採用期に社会人となり「24時間働けますか?」のコマーシャル(下画像) が大ヒットしました。1986年に男女雇用機会均等法が施行され、高校や短大を出て就職し寿退社する女性 が一般的だった時代から、4年制大学を卒業し男性と同じように働く選択肢が広がった時代です。

【就職氷河期世代】1970~1984年生

雑誌「就職ジャーナル」でこの言葉が使われ94年「新語・流行語大賞」で審 査員特選造語賞を受賞しました。「失われた世代」「ロストジェネレーション」とも 呼ばれていました。

【団塊ジュニア世代】1971~1974年生

団塊世代の子供世代に当たり、第2次ベビーブーム世代です。就職氷河期 世代とも重なる時代です。

【ゆとり世代】1987~2004年生

「詰め込み教育からゆとり教育へ」授業時間の削減が図られた時代に学齢期を過ごした世代です。ワークラ イフバランスを重視し、上司からの「飲みに行くぞ!」の誘いをきっぱりと断ります。学生時代からスマホを使い こなしSNSを駆使し横のつながりや「共感」を大切にします。

【Z世代】1995~2010年生

生まれた時からIT製品に囲まれて育った世代です。SNSを介して 情報収集や情報発信をおこない人とのつながりを得意としています。 【α世代】2010~2024年生

自然にデジタルデバイスやサービスを取り入れ使用する能力を持って いる世代です。学習面でも学校からタブレットが支給され、オンライン 授業を経験しています。 私は、1963年生まれなので 「しらけ世代」だったんですね。 子供のころ大人たちは、私を 三無主義と思い扱ってきた のでしょうか?

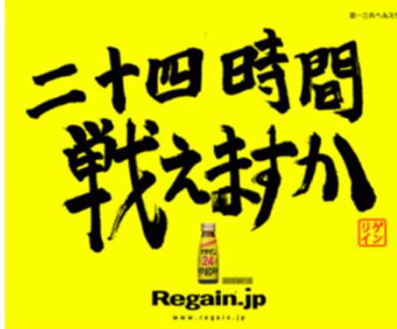

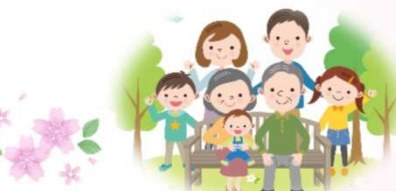

## 別冊 O & K VOICE 2024年5月号

ナガシマスパーランド

割引チケット購入方法が変更になりました!

福利厚生の一環として、在籍者の皆さんはナガシマスパーランドの割引チケットを利用できます。通常より もお得な料金(下表参照)で利用できますので、お出掛けの予定がある方はぜひご利用ください。 さて、令和6年3月1日から、その割引チケットの購入方法が変更になりました。今までは、本社にて紙の割 引チケットを発行してお渡ししていましたが、今後は、チケット購入サイト「アソビュー」にてご自身で購入して いただく事になりました。 ※2025年2月28日までの料金表

|                                    | <b>大人</b><br>(中学生以上) |        | 小学生     |        | <b>幼児</b><br>(2歳以上) |        |
|------------------------------------|----------------------|--------|---------|--------|---------------------|--------|
| <b>遊園地入場</b><br>(遊園地入場)            | 1,600円を              | 800円   | 1,000円を | 300円   | 500円を               | 0円     |
| <b>遊園地パスポート</b><br>(遊園地入場+乗物乗り放題)  | 5,800円を              | 4,600円 | 4,400円を | 3,300円 | 2,700円を             | 1,800円 |
| <b>ジャンボ海水プール</b><br>(遊園地入場+プール入場)  | 4,500円を              | 3,500円 | 3,000円を | 2,100円 | 1,700円を             | 1,000円 |
| <b>ワイドパスポート</b><br>(遊園地乗り放題+プール入場) | 7,500円を              | 6,400円 | 5,500円を | 4,500円 | 3,200円を             | 2,500円 |
| <b>湯あみの島</b><br>(遊園地入場+湯あみの島入館)    | 2,100円を              | 1,300円 | 1,300円を | 700円   | 700円を               | 100円   |

### ■チケット購入までの流れ■

2

3

本社管理本部に電話をして、クーポンコードを発行してもらう ※「アソビュー」での購入時にクーポンコードが必要です ※書面もしくはSMS(ショートメール)等でお伝えします

管理本部TEL 0120-34-2887

右QRコードより、チケット購入サイト 「アソビュー」にアクセスする ※「アソビュー」での購入方法は次ページ で案内します

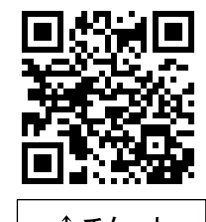

↑チケット 購入サイト

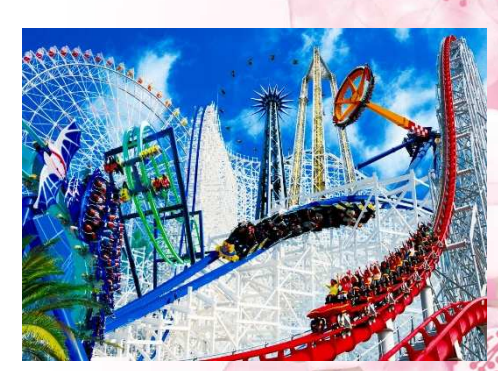

ご利用を希望される方は、 管理本部まで電話で 連絡をして下さい!

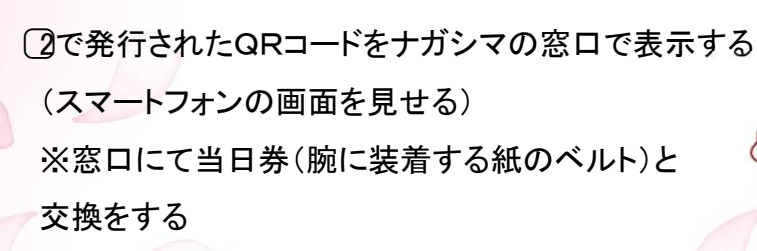

※チケットはスマートフォンでのみ使用できます。 チケット購入サイトの流れ■ 本社管理本部に発行してもらったクーポンコードを準備して、 1 右QRコードからサイトにアクセスする 下にスクロールすると券種が色々と表示されているので、 2 希望の券種を選び チケット購入に進む ボタンをクリックする 施設からの注意事項、お知らせを確認して、 確認しました ボタンをクリックする 3 →注意事項を確認して ボタンをクリックする 同意します 画面の上から順に以下の内容を正確に入力していく (1)カレンダーから利用日を選択する (2)購入枚数を入力する(1度の購入で10枚まで購入可能) (3)購入者の情報を入力する 4 (4)支払方法を選択する(クレジットカード、PayPay、Paidy のみ)

- (5)①で準備したクーポンコードを入力する
- (6) 購入内容を確認する ボタンをクリックする
- (7)支払情報の入力をして「購入を確定する」を選択する

"購入が完了しました!"という表示が出たら購入完了です!

~利用日当日~

購入時に入力したメールアドレスに届いている購入メールの予約管理から、購入したチケットの「チケットを使用する」をクリックして、使用するQRコードを表示し施設の窓口でその画面を提示する

※購入時の項目は、正確に入力をお願いします。 ※1度の購入で最大10枚まで購入して頂けます。 ※決済は、クレジットカード、PayPay、Paidy でお願いいたします。 ※購入後のキャンセルは、利用日当日まで可能です。

(利用日過ぎてからの返金は出来ません) ※営業状況は、ナガシマリゾートHP(下QRコード)をご確認ください。 ナガシマリゾートは今年で 開業60周年を迎えるそうです! お得なチケットをご利用いただき、 お友達やご家族と楽しい時間を お過ごしください♪

O&K VOICE Vol.119 2024年4月25日発行 編集責任者 / 管理本部 伊藤真智子 〒458-0009 名古屋市緑区平手南1-117 発 行 / 株式会社オーアンドケー TEL/ 0120-34-2887

←ナガシマ リゾートHP